# 「112研究獎勵教師線上申請」使用說明

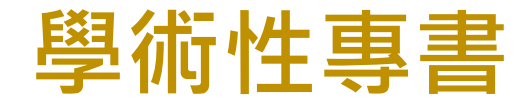

# 於申請期間【公告之申請日起 至 2023/07/31】

# 教師按下線上申請,登入成功後

# 系統將轉至【教師申請總覽】

# 【教師歷程系統 > 112研究獎勵】

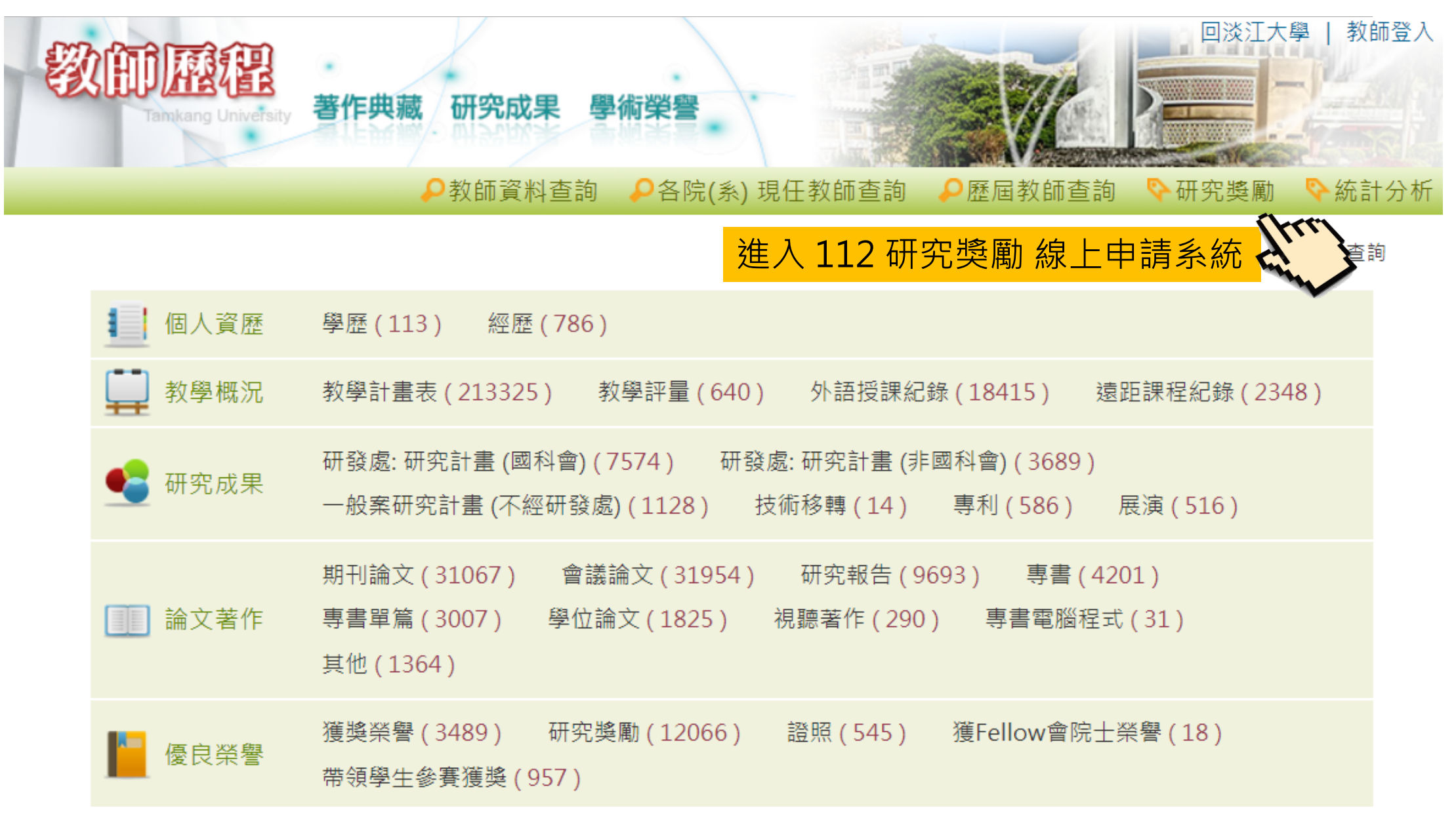

【教師申請總覽】

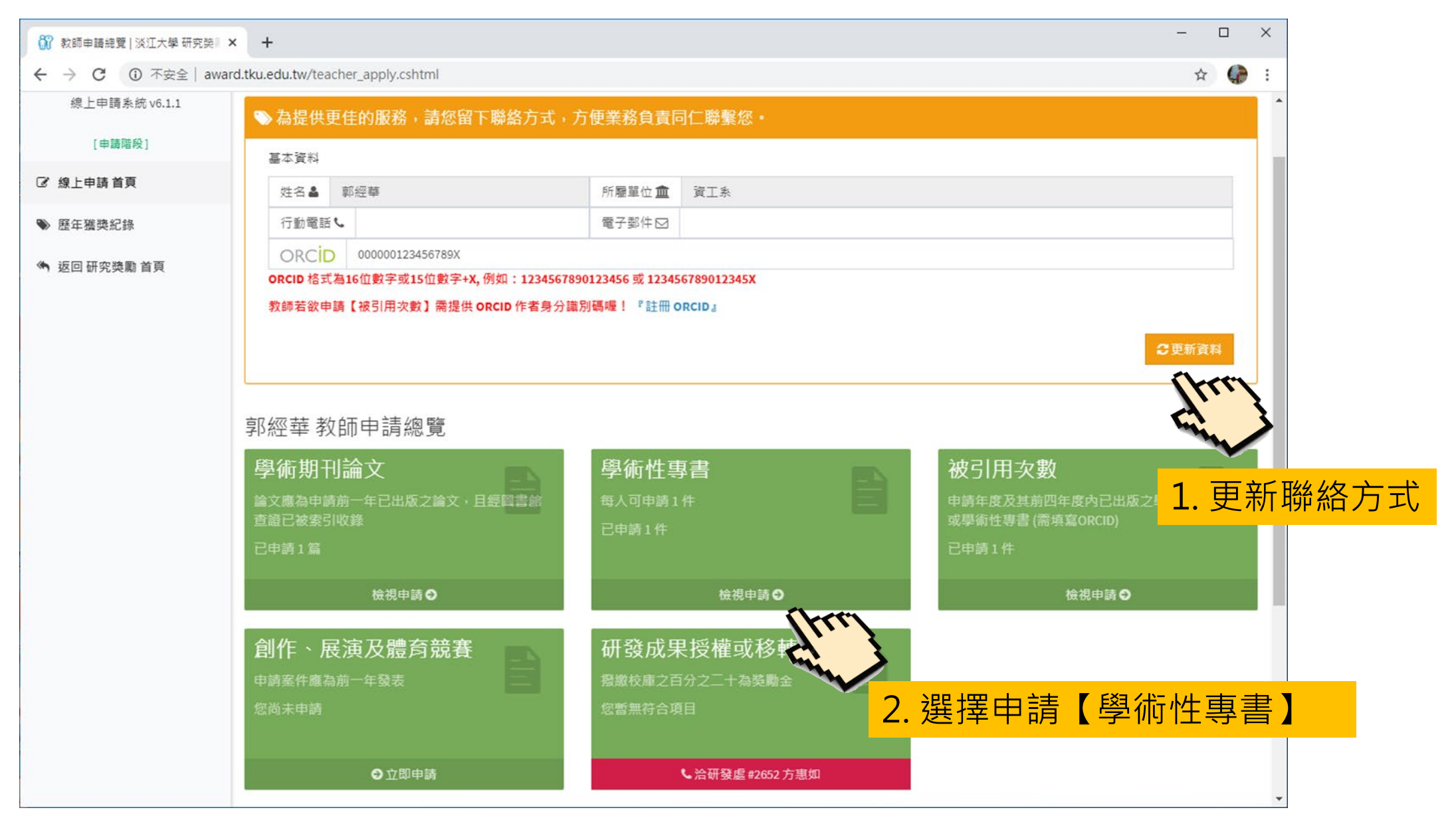

#### 【申請 學術性專書】步驟一:修訂專書

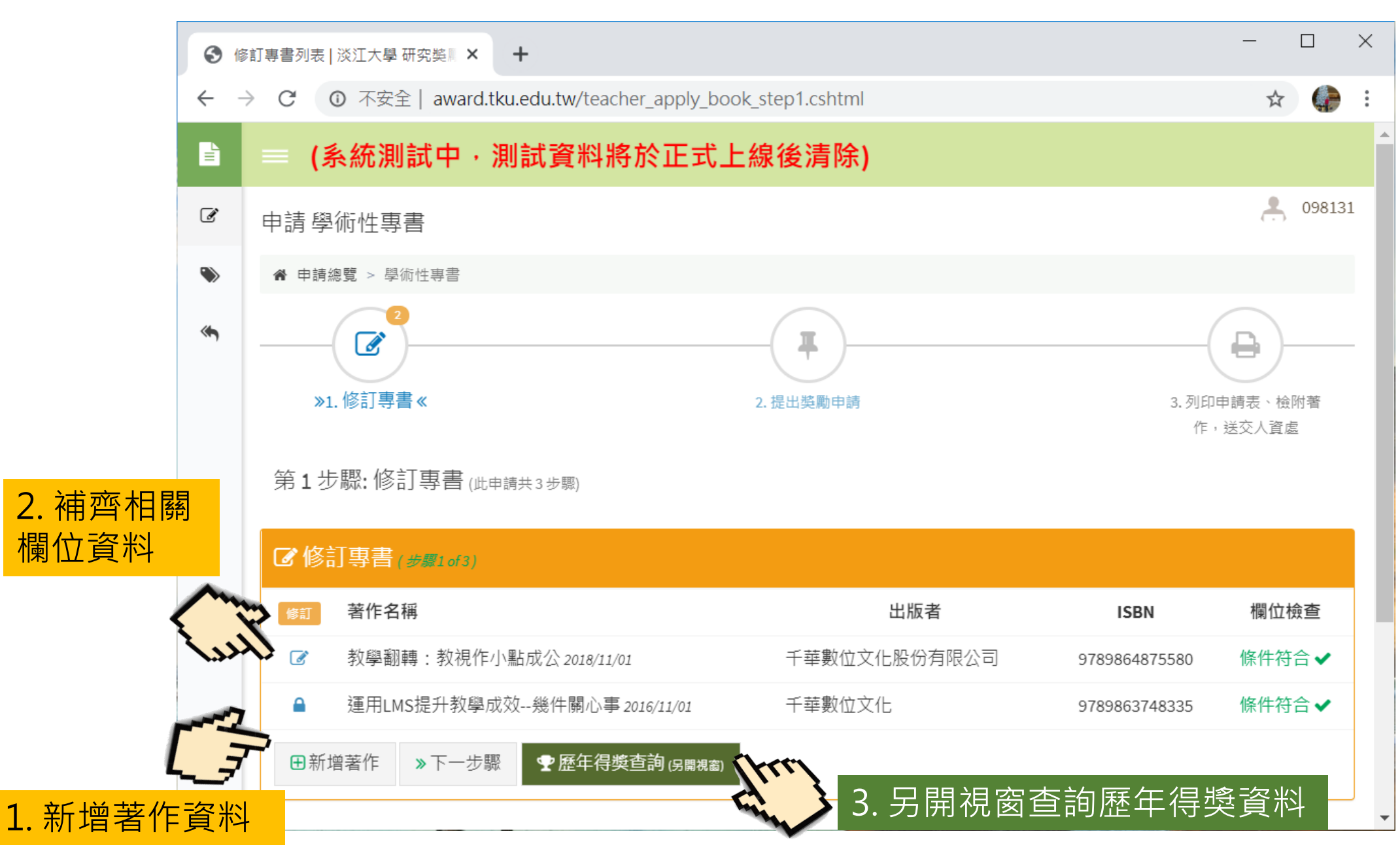

## 【申請 學術性專書】步驟一:修訂專書

|                            | 「「気突動系』へ「                                                                                                    |                               |                                                     |                                            |                                                                                                    |
|----------------------------|----------------------------------------------------------------------------------------------------|-------------------------------|-----------------------------------------------------|--------------------------------------------|----------------------------------------------------------------------------------------------------|
|                            | 不安全   award.tku.edu.tw/teacher_apply_book_step1_nmd.cshtml?u=FB                                                                                                    | FC56226EAC7F                  | C2&q=26763955ED83                                   | 38553                                      | \$                                                                                                    |
| 術性專                        | 書                                                                                                    |                               |                                                     |                                            |                                                                                                    |
| 著作名                        | 稱 教學翻轉:教視作小點成公                                                                                                    |                               |                                                     |                                            |                                                                                                    |
| ♀英文以                       | 外的外文著作名稱,請附中文翻譯                                                                                                    |                               |                                                     |                                            |                                                                                                    |
| 出版者                        | 千華數位文化股份有限公司                                                                                                    |                               |                                                     |                                            |                                                                                                    |
|                            |                                                                                                    |                               |                                                     |                                            |                                                                                                    |
| ISBN                       | 9789864875580                                                                                                    | 出版年份                          | 2018/11/01                                          |                                            |                                                                                                    |
| 摘要                         | 际了 晋田學首科技外, 校園师建學生學首半台時, 小應具備相關志羅與服務<br>適於教師、數位學習領域研究者、以及研讀教育領域之研究生。                                                                                                    | 導入的概念,設                       | 計策略,執行可檢視的                                          | 機制與步驟,方可落實。本書將                             | 将以科普文章風格呈現                                                                                                    |
| 摘要                         | 陈了 晉田學首科技外, 校園师建學生學首平台時, 小應具備相關志羅與服務<br>適於教師、數位學習領域研究者、以及研讀教育領域之研究生。                                                                                                    | 導入的概念,設                       | 計策略,執行可檢視的                                          | 機制與步驟,方可落實。本書將                             | <b>将以科普文章風格呈現</b>                                                                                                    |
| 摘要                         | 除了 普 用 學 首 科 技 外, 校園 师 建 學 生 学 首 平 台 時, 小 應 具 備 相 關 志 維 與 服 務<br>適於教師、數位學習領域研究者、以及研讀教育領域之研究生。                                                                                                    | 導入的概念,設                       | 計策略,執行可檢視的                                          | 機制與步驟,方可落實。本書將                             | 將以科普文章風格呈現<br>                                                                                                    |
| 摘要本校合                      | <ul> <li>除了普用學首科技外,校園师建學生學首平台時,亦應具備相關恐維與服務<br/>適於教師、數位學習領域研究者、以及研讀教育領域之研究生。</li> <li>著專任教師     董志鴻,蘇淑燕,沈俊毅,張玄菩     <b>父若有多位教師合著,請以【,】區隔</b> </li> </ul>                                                                                                    | 導入的概念,設                       | 計策略,執行可檢視的                                          | 機制與步驟,方可落實。本書將                             | 將以科普文章風格呈現<br>                                                                                                    |
| 摘要本校合獎勵金                   | <ul> <li>除了普用學首科技外,校園师建學生學首平台時,亦應具備相關恐維與服務<br/>適於教師、數位學習領域研究者、以及研讀教育領域之研究生。</li> <li>         養專任教師         <ul> <li>             鍾志鴻,蘇淑燕,沈俊毅,張玄菩</li></ul></li></ul>                                                                                             | 導入的概念,設                       | 計策略,執行可檢視的<br>獎勵金比例 (%)                             | 機制與步驟,方可落實。本書將<br>100                      | 將以科普文章風格呈現                                                                                                    |
| 摘要<br>本校合<br>獎勵金<br>♀109新均 | <ul> <li>除了音用學首科技外,校園师建學生學首平台時,亦應具備相關恐維與服務<br/>適於教師、數位學習領域研究者、以及研讀教育領域之研究生。</li> <li>著專任教師</li> <li>建志鴻,蘇淑燕,沈俊毅,張玄菩</li> <li>②若有多位教師合著,請以【,】區隔</li> <li>方式</li> <li>●本人</li> <li>● 依篇章數</li> <li>● 依合著人數</li> <li>曾作者之貢獻度,若合著請勾選依篇章數或合著人數再填寫其比例1~99;否則</li> </ul> | 導入的概念,設<br>均以本人及100%<br>♀提醒您! | 計策略,執行可檢視的<br>獎勵金比例(%)<br>填寫其獎勵金方式及比<br>學術性專書資料,填妥  | 機制與步驟,方可落實。本書將<br>100<br>例。<br>所有欄位,才能申請獎  | 將以科普文章風格呈現                                                                                                    |
| 摘要<br>本校合<br>獎勵金<br>♀109新4 | <ul> <li>除了音用學皆科技外,校園师建學生學皆平告時,亦應具備相關恐維與服務<br/>適於教師、數位學習領域研究者、以及研讀教育領域之研究生。</li> <li>著專任教師</li> <li>建志鴻,蘇淑燕,沈俊毅,張玄菩</li> <li>父若有多位教師合著,請以【,】區隔</li> <li>方式</li> <li>●本人</li> <li>● 依篇章數</li> <li>● 依合著人數</li> <li>曾作者之貢獻度,若合著請勾選依篇章數或合著人數再填寫其比例1~99;否則</li> </ul> | 導入的概念,設<br>均以本人及100%<br>♀提醒您! | 計策略,執行可檢視的<br>獎勵金比例 (%)<br>填寫其獎勵金方式及比<br>學術性專書資料,填妥 | 機制與步驟,方可落實。本書制<br>100<br>例。<br>所有欄位,才能申請獎賢 | ドレ科普文章風格呈現     「人管組 #2291 蔡     「九」     「     」     「     」     「     」     「     」     「     」     「     」     「     」     「     」     「     」     「     」     「     」     「     」     「     」     」     「     」     」     「     」     」     「     」     」     」 |

lla

#### 【申請 學術性專書】步驟一:修訂專書

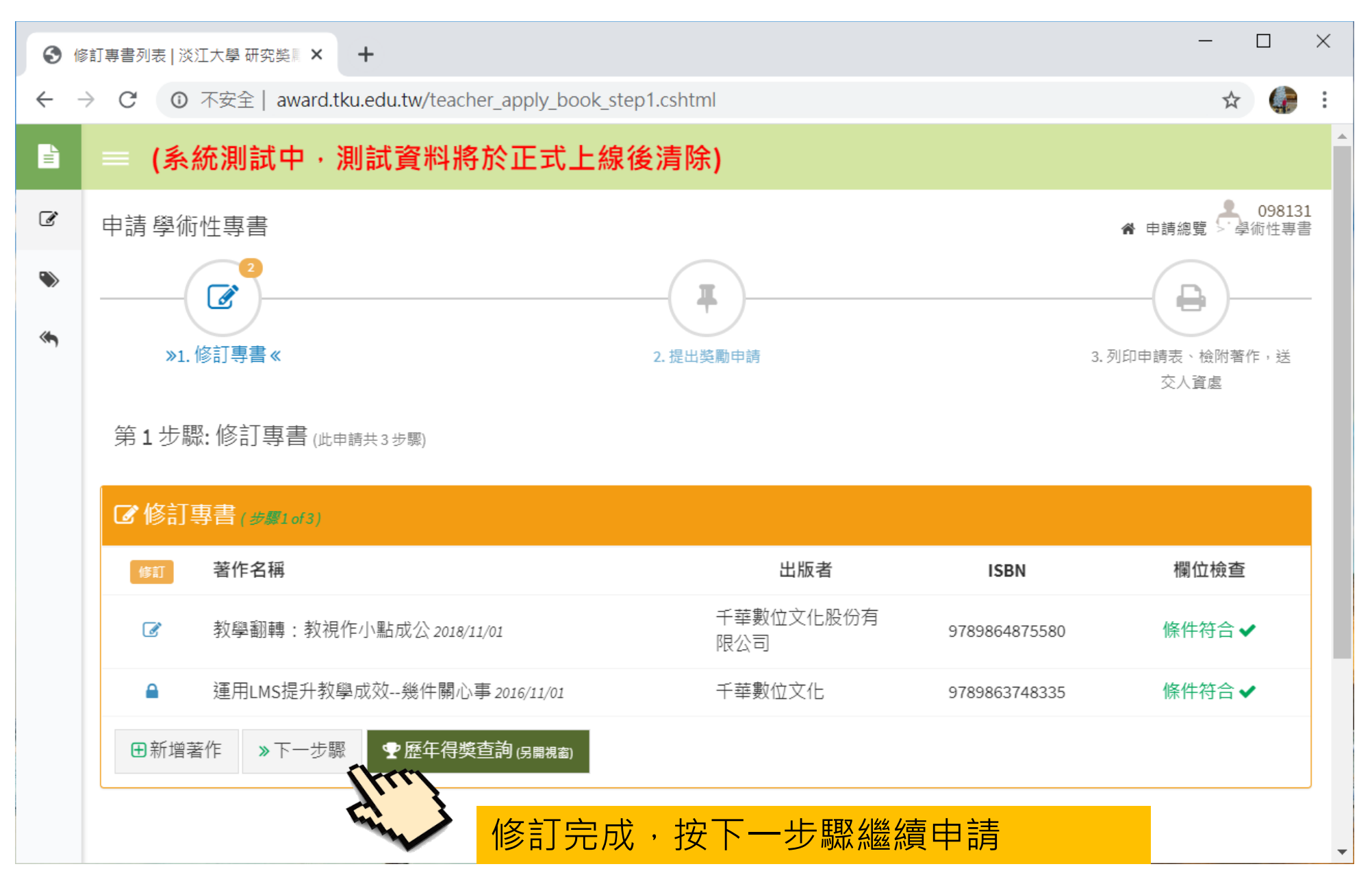

## 【申請 學術性專書】步驟二:提出獎勵申請

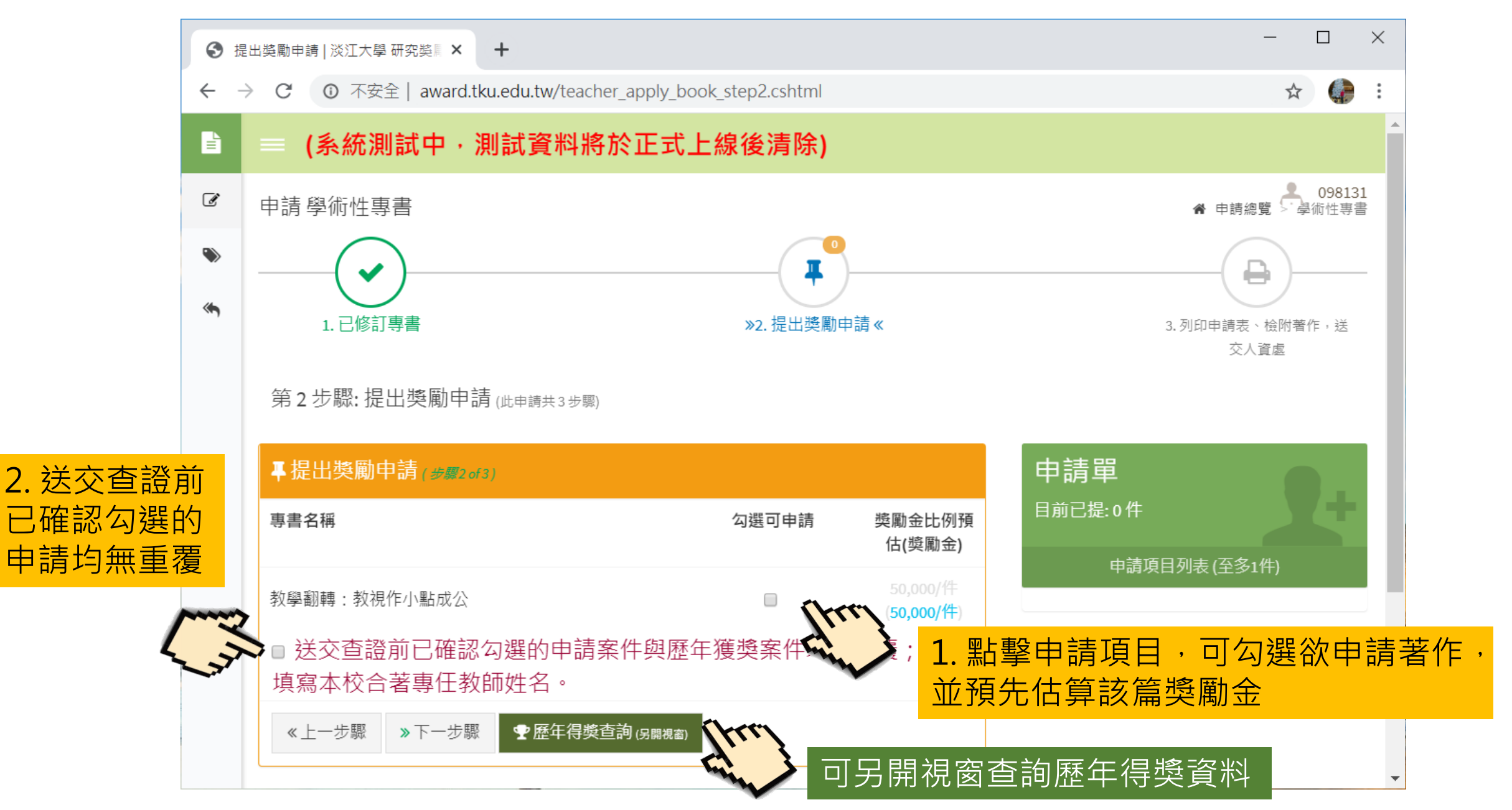

## 【申請 學術性專書】步驟二:提出獎勵申請

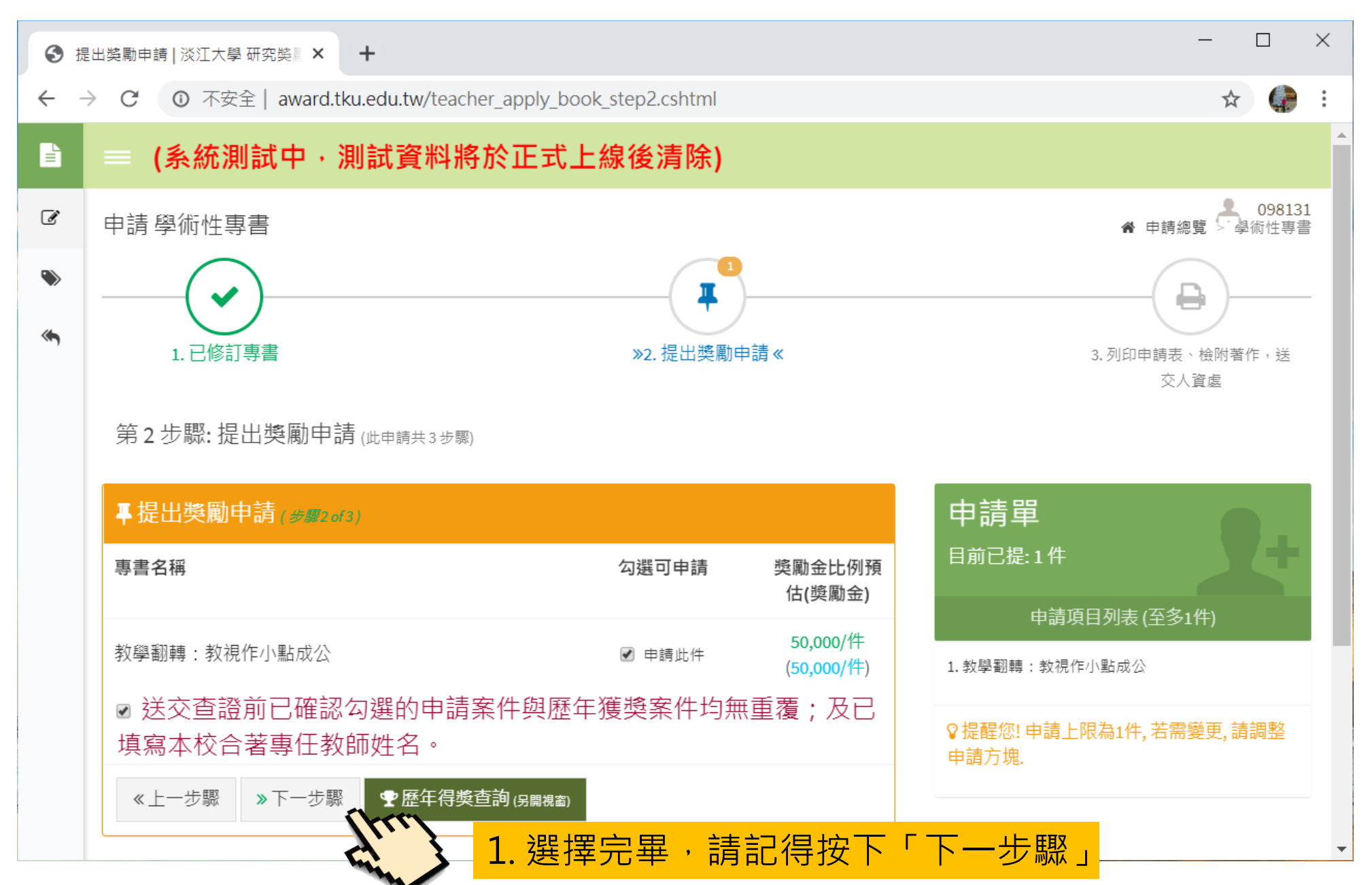

## 【申請 學術性專書】步驟三:列印申請表、檢附著作,送交人資處

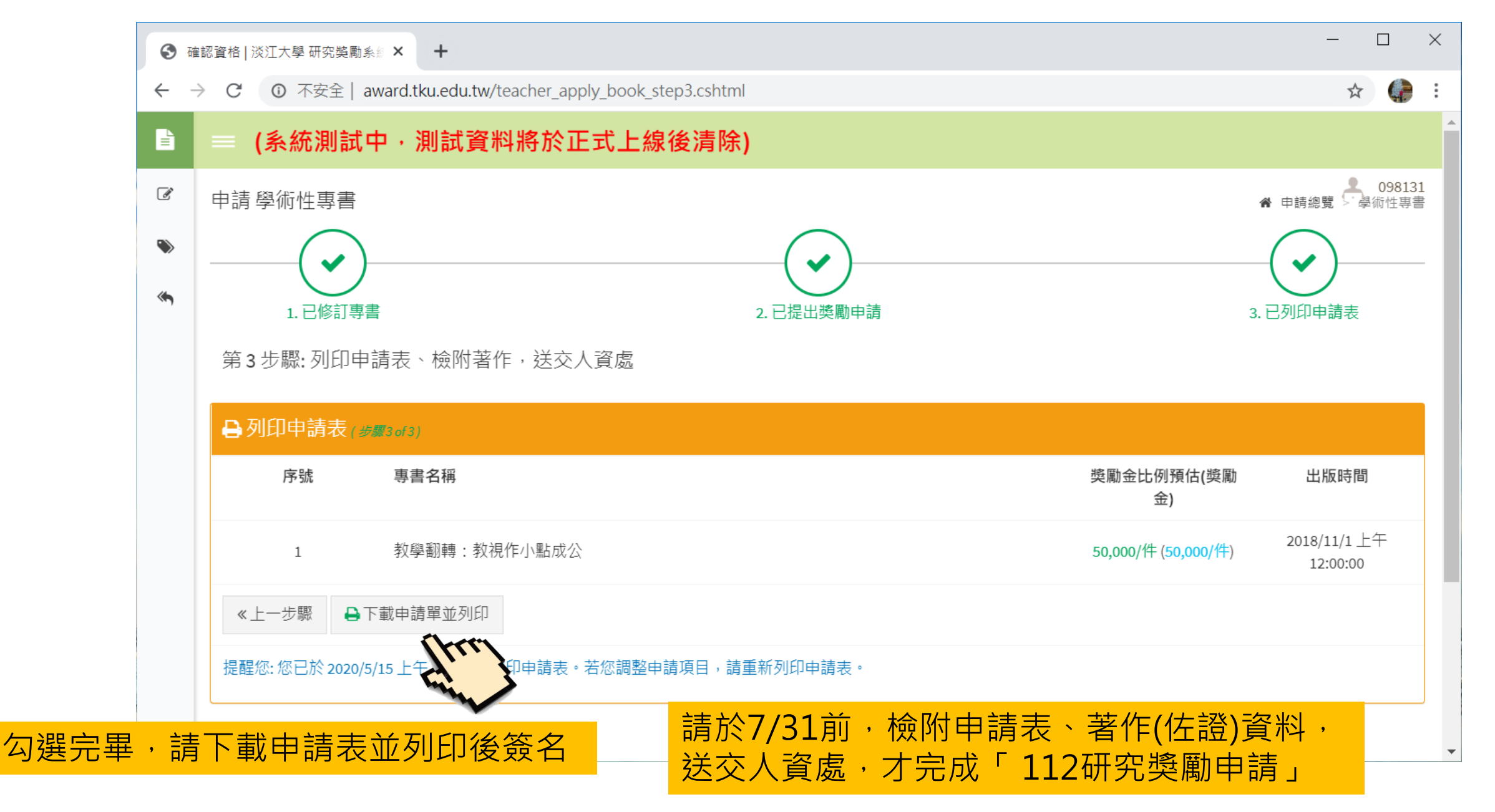